## Pago electrónico por TPV/ Electronic payment through the system

Para hacer el pago de la tasa, por favor, accede al Sigma del Servicio de Idiomas a través de nuestro enlace en la siguiente página. Introduce tu ID de usuario y contraseña.

For doing the electronic payment through the system, please, access Sigma Servicio de Idiomas through the blue banner in the following web page. Enter your user ID and password.

## https://www.uam.es/uam/servicio-idiomas

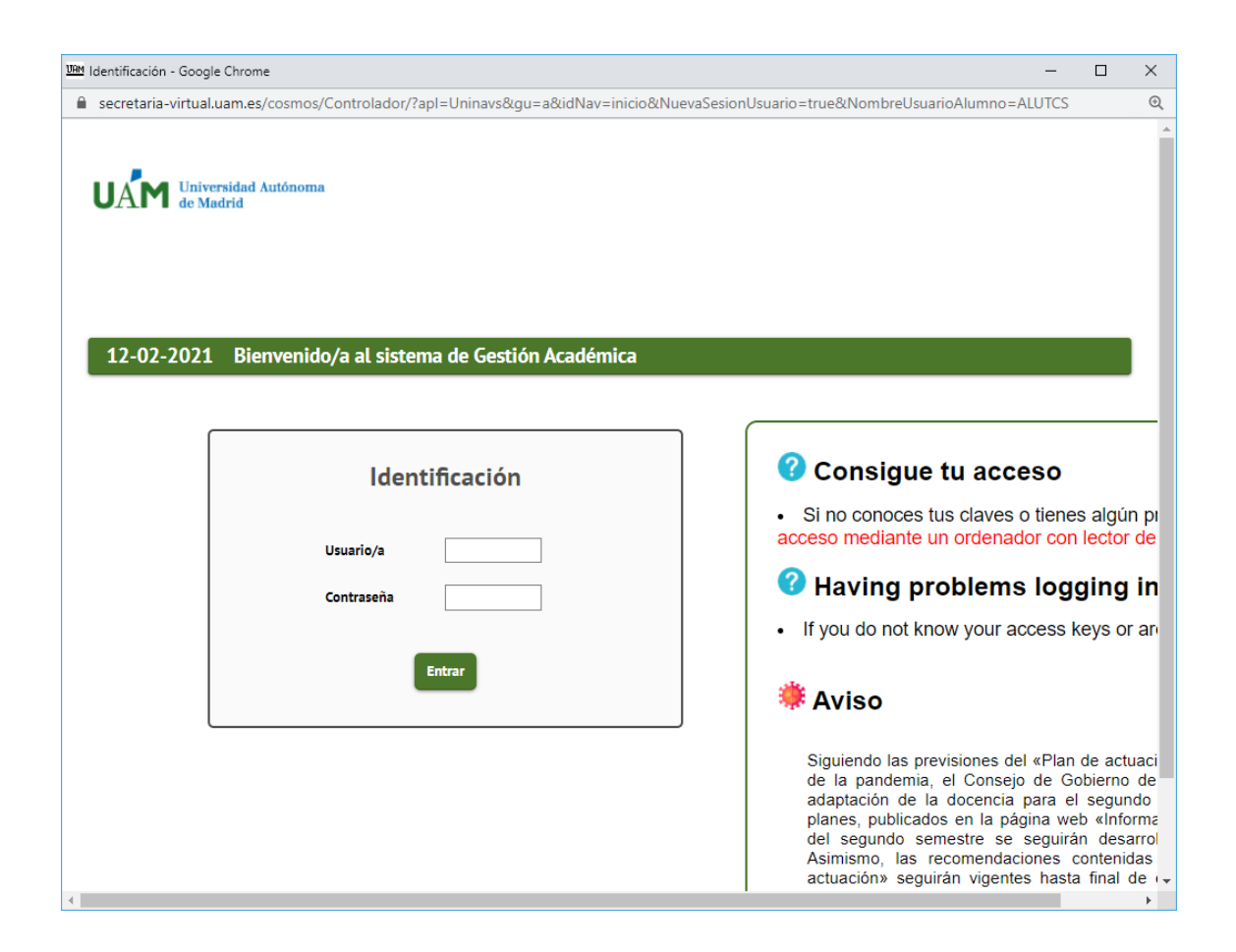

A continuación, haz clic en TASAS SIGMA en el menú de la izquierda

Then click on the option TASAS SIGMA on the left part of the screen

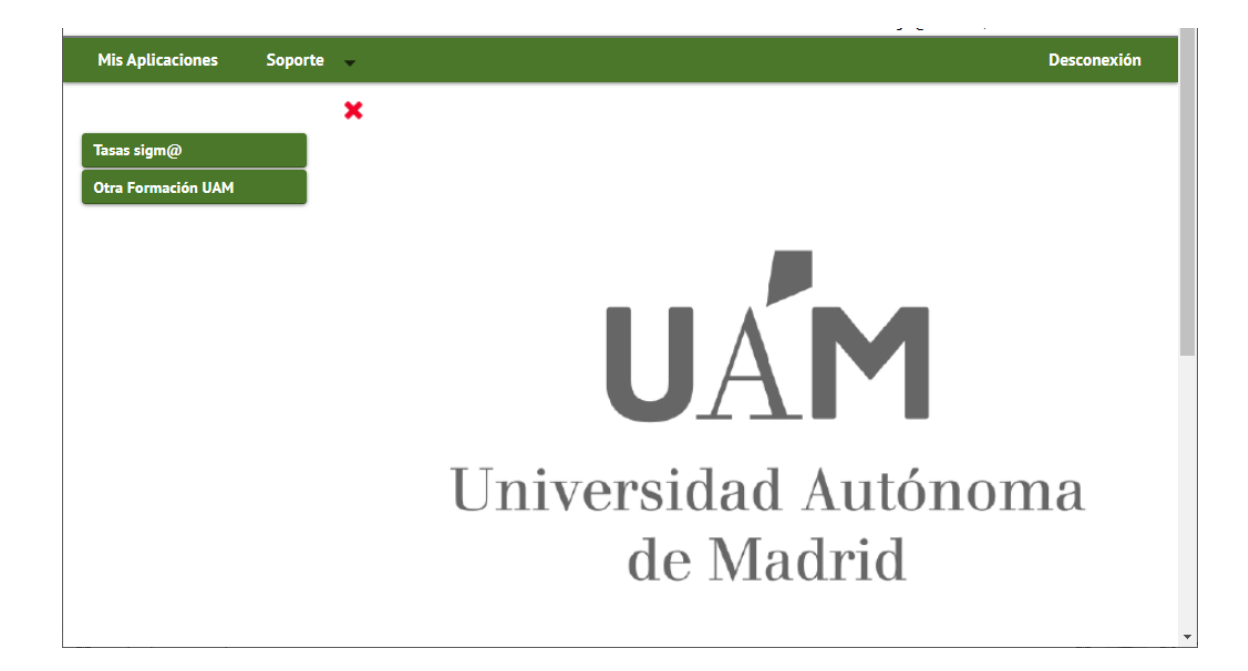

El sistema muestra una pantalla donde debes intrudicir el curso académico actual en el campo AÑO/SEMESTRE y a continuación, haz clic sobre el botón BUSCAR.

In the next screen, please, enter the present academic year in the field AÑO/SEMESTRE and click on BUSCAR.

|                             |                    | Tasas signitario osciento de materio de materio<br>Alterio de materio de materio de materio de materio de materio de materio de materio de materio de materio de materio de materio de materio de materio de materio de materio de materio de materio de materio de materio de materio de materio de materio de materio de materio de materio de materio de ma |
|-----------------------------|--------------------|----------------------------------------------------------------------------------------------------|
| Mis Aplicaciones Soporte    | •                  | Desconexión                                                                                                    |
| • Gestión de Movimientos    | Gestión de Movimie | ientos > Trámite de Pago TPV                                                                                                    |
| Trámite de Pago TPV         | NIP Alumno         |                                                                                                    |
| Abonares Pendientes de Pago | DNI                |                                                                                                    |
|                             | Búsqueda           | a de pagos pendientes                                                                                                    |
|                             | Año/Semestre       | 2020/21-0 🗸                                                                                                    |
|                             |                    | O Buecar                                                                                                    |
|                             |                    |                                                                                                    |
|                             |                    |                                                                                                    |
|                             |                    |                                                                                                    |
|                             |                    |                                                                                                    |
|                             |                    |                                                                                                    |
|                             |                    |                                                                                                    |
|                             |                    |                                                                                                    |

El sistema muestra los pagos pendientes que tengas para ese año académico. Para seleccionarlo, haz clic en la flecha de la izquierda para que el sistema muestre información

específica del mismo. Para pagar en ese momento, haz clic en PAGAR AHORA. Si prefieres hacerlo en otro momento, haz clic en VOLVER.

The system shows pending payments for that academic year and you must click on the left arrow in order to select it and check the specific information about it. If you want to pay in that moment, click the option PAGAR AHORA, but if you prefer to access the system later, clic on VOLVER.

Ahora en la pantalla donde se deben aceptar las condiciones de la tarjeta va a aparecer un nuevo apartado para que el estudiante informe datos realaccionados con el titular de la tarjeta de crédito.

In the next screen, you must accept the conditions for paying online and the system will ask for entering the specific information of the owner of the credit/debit card.

| ntro                                                                                                    | 400 - SERVICIO DE IDIOMAS                                                                                                    |                                                                                                    |
|----------------------------------------------------------------------------------------------------|----------------------------------------------------------------------------------------------------|----------------------------------------------------------------------------------------------------|
| tividad académica                                                                                                    | MTC - Matricula TCSP                                                                                                    |                                                                                                    |
| po de estudio                                                                                                    | 4 - Estudios Propios                                                                                                    |                                                                                                    |
| porte a pagar                                                                                                    | 155.00 ¢                                                                                                    |                                                                                                    |
| Confirmo que acept<br>RMINOS Y CONDICIO<br>ularidad de la tarjeta<br>sma y en la Orden d<br>trij, de Tasas y Precios<br>adrid es 100% segura<br>s transmitas viaja clif<br>fuerzo por proporcior<br>s o MASTERCARD ei<br>n tarjeta VISA o MAST<br>erca de la seguridad | epto ta términos y condiciones de uso para pago entite:<br>CORISE DE LOS PARA PACIO DN-LINE: Los pagos entenizarian a través del TPV e Thior de la Universidad de Audónoma de Madrid con CIP Q-281.0013A, con denicolito fiscal en la Calle Elstein, m <sup>o</sup> 3 de Madrid. Viet: surveuame es propertos<br>ta a través de las manimas de vertificación popia de la entidad bencaria emision de la anglea. Palatíca de advolución, cancetación: La Universidad Audonoma de Madrid eguicaria ha universa y propertos<br>de Palación De Vertificación de arrollos universidad internativa emision de las anglea. Palatíca de advolución, cancetación: La Universidad Audonoma de Madrid eguicaria ha universa. Palatíca de advolución<br>de Palación De Vertificación de arrollos propertos de las entidad bencaria emision de las anglea. Palatíca de advolución, cancetación: La Universidad Audonoma de Madrid eguicaria ha universa de las de las entidades de las de las advolucións. Se definita de las de las de | io de pago se requerirá autentica<br>in, en los supuestos contemplato<br>ca de las distintas Facultades y<br>lo dispuesto en la Loy (1/1984),<br>alizadas en la Universidad Autó<br>5 socket Jayo, Toda la informa<br>Banca Además, te informamos q<br>itempre podrá efectuar pagos co<br>anteriormente. En ambos casos,<br>ofreciendo, de esta forma, más ç |
|                                                                                                    | VISA Mastercard                                                                                                    |                                                                                                    |
|                                                                                                    |                                                                                                    |                                                                                                    |
|                                                                                                    | TTULAR DE LA TARETA                                                                                                    |                                                                                                    |
|                                                                                                    | TITULAR DE LA TABETA                                                                                                    |                                                                                                    |
| Nombre y apettidos                                                                                                    | TITILAR DE LA TABETA                                                                                                    |                                                                                                    |
| Nombre y apellidos                                                                                                    | TITULAR DE LA TABETA                                                                                                    |                                                                                                    |
| Nombre y apellidos<br>Correo electrónico<br>Móvil                                                                                                    | TITULAR DE LA TABLETA                                                                                                    |                                                                                                    |
| Nombre y apetlidos<br>Correo electrónico<br>Móvil                                                                                                    | TITILAR DE LA TABETA                                                                                                    |                                                                                                    |
| Nombre y apellidos<br>Correo electrónico<br>Móvil                                                                                                    | TITULAR DE LA MARETA                                                                                                    |                                                                                                    |
| Nombre y apellidos<br>Correo electrónico<br>Móvil                                                                                                    | TITULAR DE LA TAUETA  TITULAR DE LA TAUETA  A  DEECCÓN DE FACTURACIÓN                                                                                                    |                                                                                                    |
| Nombre y apetilidos<br>Correo electrónico<br>Móvil                                                                                                    |                                                                                                    |                                                                                                    |
| Nombre y apetlidos d<br>Gorreo electrónico<br>Móvil<br>País<br>Nirección                                                                                                    |                                                                                                    |                                                                                                    |
| Nombre y apetilidos<br>Correo electrónico<br>Móvit<br>País<br>Dirección<br>Ciólion postal                                                                                                    |                                                                                                    |                                                                                                    |
| Nombre y apetlidos<br>Correo electrónico<br>dóvil<br>2aís<br>Dirección<br>Código postal<br>hobacción                                                                                                    | TITULAR DE LA TABETA  TITULAR DE LA TABETA  TITULAR DE LA TABETA  TITULAR DE LA TABETA  DESCOÓN DE FACTURACIÓN  España Cogaie 20059 20059 2005 2005                                                                                                    |                                                                                                    |
| Nombre y apetilidos 1<br>Correo electrónico<br>Móvit<br>País<br>Dirección<br>Código postal<br>Voblación                                                                                                    |                                                                                                    |                                                                                                    |
| Nombre y apetilidos <sup>14</sup><br>Correo electrónico<br>Advit<br>País<br>Dirección<br>Código postal<br>Población<br>Provincia                                                                                                    | TITULAR DE LA TABETA           **           *34           DIRECCIÓN DE FACTURICIÓN           Cócale           20058           Madrid                                                                                                    |                                                                                                    |
| Nombre y apetilidos<br>Gareo electrónico<br>Adóvit<br>País<br>Dirección<br>Ciódigo postal<br>Doblación<br>Provincia                                                                                                    | TITULAR DE LA TAMETA  TITULAR DE LA TAMETA                                                                                                    |                                                                                                    |
| Nombre y apetiidos<br>Correc electrónico<br>Móvil<br>País<br>Dirección<br>Sódigo postal<br>Debtación<br>Provincia                                                                                                    | TITULAR DE LA MARETA<br>* -34 DIRECCIÓN DE FACTURICIÓN DIRECCIÓN DE FACTURICIÓN COCARE 2049 2049 2049 2049 2049 2049 2049 2049                                                                                                    |                                                                                                    |
| Nombre y apetilidos<br>Grereo electrónico<br>Advit<br>País<br>Nirección<br>Gódigo postal<br>Potolación<br>Provincia                                                                                                    | TITULAR DE LA TABETA                                                                                                    |                                                                                                    |

A continuación, introduce los datos de la tarjeta.

Then, enter the specific information of the card.

| •                                    | Santander                                                                                                    | Castellano                                                                                                    |
|--------------------------------------|----------------------------------------------------------------------------------------------------|----------------------------------------------------------------------------------------------------|
| 1 Seleccioo<br>método o              | ne 2 Comprobació<br>autenticación                                                                                                    | n A Solicitando 記 4 Resultado ひ                                                                                                    |
| Datos de                             | e la operación                                                                                                    | Pagar con Tarjeta 🛛 🐖 🚍 🌎 🔷                                                                                                    |
| Importe:                             | 1.800,00€                                                                                                    | Nº Tarjeta:                                                                                                    |
| Comercio:                            | UNIVERSIDAD<br>AUTONOMA<br>(SPAIN)                                                                                                    | Caducidad:                                                                                                    |
| Terminal:                            | 66765876-1                                                                                                    | Cód. Seguridad:                                                                                                    |
| Pedido:                              | 61910                                                                                                    |                                                                                                    |
| Fecha:                               | 13/07/2020 18:10                                                                                                    | Cancelar Pagar                                                                                                    |
|                                      |                                                                                                    |                                                                                                    |
| Rubbaumh es/to/Controlode//fuller-op | contrainabidutis-Matrinscharkumoteknemo Menus TCARinemo Oper TCA<br>mega targeti ta takining yana Mala mato aku yang yang yang yang yang yang yang yang | Valence de la desente de la desente desente de la desente de la desente desente desente desente desente desente desente desente desente desent |
|                                      |                                                                                                    |                                                                                                    |

|                       | suntander                                |                                                      |
|-----------------------|------------------------------------------|------------------------------------------------------|
| Seleccion<br>método d | e pago 🖻 2 Solicitando datos adicionales | a Autentificando Pa 4 Resultado de la la transacción |
| Datos de              | e la operación                           | OPERACIÓN AUTORIZADA CON CÓDIGO:<br>287642           |
| Importe:              | 1.800,00 €                               | Número Tarjeta: **********0004                       |
| Comercio:             | UNIVERSIDAD<br>AUTONOMA<br>(SPAIN)       | Url Comercio: https://WWW.UAM.ES                     |
| Terminal:             | 66765876-1                               |                                                      |
| Número<br>pedido:     | 61909                                    |                                                      |
| Fecha:                | 13/07/2020 16:11                         |                                                      |
|                       |                                          | CONTINUAR                                            |

Después de este continuar la pantalla cambiará respecto a la que sale ahora. Ahora aparecerá lo siguiente:

After this screen, the system will show the following screen:

|                                                                                                    |                                                                                                    | Gestiones de Datos Alamno Datos Datos Pago Confernación Documentos a<br>Ingelinit                                       |     |  |  |  |  |  |
|----------------------------------------------------------------------------------------------------|----------------------------------------------------------------------------------------------------|----------------------------------------------------------------------------------------------------|-----|--|--|--|--|--|
| Realizar pago por                                                                                                    | ТРУ                                                                                                    |                                                                                                    |     |  |  |  |  |  |
| Actividad académica<br>Tipo de estudio<br>Importe a pagar                                                                                                    | МТС-<br>4-Ез<br>155.0                                                                                                    | Hatroula TCSP<br>Ludios Propies<br>O K                                                                                  |     |  |  |  |  |  |
| Continno que acept<br>TÉRMINOS Y CONDICIO<br>totualidad de la carjeta<br>misma y en la Orden do<br>(http://www.me.st/Auk-<br>de Madrid et 100% seg<br>que nos transmitas vig<br>en un estitucto por proy<br>con tarjeta VISA o MASS<br>casos, il pogar con tarje<br>forma, más garantilas ac | Continue que segois tos femines y suspeliciones de las page animas.<br>Totalinario que segois tos femines que segois de la media es mentes estar 177 y forma de la bisiciones de Handris can OF Q-182013A, con domición facal en la Cala Estanía, el 3 de Handris Viteix venuvenante, buenente al protesso de apage an estatemistante en la contexta contempositiva de la protección de la protección de la proteción de la prot |                                                                                                    |     |  |  |  |  |  |
|                                                                                                    |                                                                                                    |                                                                                                    | - 1 |  |  |  |  |  |
| Se ha reali                                                                                                    | zado el pago correctamente                                                                                                    |                                                                                                    |     |  |  |  |  |  |
|                                                                                                    |                                                                                                    |                                                                                                    | - 3 |  |  |  |  |  |
| Nombre y apellidos *<br>Correo electrónico<br>Móvil                                                                                                    | +34                                                                                                    |                                                                                                    |     |  |  |  |  |  |
|                                                                                                    |                                                                                                    | DIRECCIÓN DE FACTURACIÓN                                                                                                |     |  |  |  |  |  |
| País                                                                                                    | España 🗸                                                                                                    |                                                                                                    | - 1 |  |  |  |  |  |
| Código postal                                                                                                    | 28049<br>Madrid                                                                                                    |                                                                                                    | - 1 |  |  |  |  |  |
| Provincia                                                                                                    | Madrid V                                                                                                    |                                                                                                    | - 1 |  |  |  |  |  |
|                                                                                                    |                                                                                                    | D Continuar                                                                                                    |     |  |  |  |  |  |
|                                                                                                    | 1 de 1 Q                                                                                                    | $- + \circ \Theta   \oplus   v_{*}   \land \land \land \circ \otimes   \odot B   \bigstar $                             | - 1 |  |  |  |  |  |
|                                                                                                    |                                                                                                    |                                                                                                    |     |  |  |  |  |  |
|                                                                                                    |                                                                                                    | COMPROBANTE DE PAGO                                                                                                    |     |  |  |  |  |  |
|                                                                                                    |                                                                                                    | El Sr/Sra. , ha realizado un pago de 155 EUR en concepto de<br>Matrícula INGLÉS 1533/3 para el curso académico 2020/21. |     |  |  |  |  |  |
|                                                                                                    |                                                                                                    | Los datos identificativos del pago son los siguientes:                                                                  |     |  |  |  |  |  |
|                                                                                                    |                                                                                                    | Identificación del pago: 758<br>Código de autorización: -<br>Fecha y hora: 25/01/2021 09:30:41                          |     |  |  |  |  |  |

Pulsar continuar para finalizar el proceso y aparecerá el resguardo de matrícula. Click on CONTINUAR to finish the payment process.

Si tienes algún problema durante el proceso, por favor contacta con: If you have any problem during the process, please, send us an email: <u>servicio.idiomas@uam.es</u>

| 1281 Tercer Ciclo x +       |                                     |                                                      |                               |                            |                                       |           | -   | 0 | ×   |
|-----------------------------|-------------------------------------|------------------------------------------------------|-------------------------------|----------------------------|---------------------------------------|-----------|-----|---|-----|
| ← → C A A https             | //secretaria-prueba.uam.es/tcs/Cont | olador/?@d2e9d205e120747b=@c8b945                    | 5457e3de789e42e24e5996030a9   | &@ebf2f349580da806=@1bedd0 | 984ff1624c&@8c32484454873497=@0655b0E | be13162 😘 | 合质  | ۲ |     |
| PRUEBAS (* .: SIIL          | J = P1 RUCT 🔆 OTRS 🛐 SIGMAAIE       | Requisitos técnicos                                  |                               |                            |                                       | 10        | r 0 |   |     |
|                             |                                     |                                                      |                               |                            |                                       |           |     |   |     |
| Pre-inscripción             | Metricula                           |                                                      |                               |                            |                                       |           |     |   |     |
| Matricula                   | Proceso de Alta de Matrícula        |                                                      |                               |                            |                                       |           |     |   |     |
| Consulta de Expediente      | Troceso de Atta de Matricata        |                                                      |                               |                            |                                       |           |     |   | -   |
| Pasaporte Idiomas Alumno    | Año académico<br>Centro             | 2020/21-0<br>400-SERVICIO DE IDIOMAS                 |                               | Dept.                      | 400-SERVICIO DE IDIOMAS               |           |     |   |     |
| Inscripción prueba de nivel | Estudio                             | 1533/3 - INGLÉS                                      |                               |                            |                                       |           |     |   |     |
|                             | Nombre                              | 1<br>Cludadenos Mundo                                |                               | DNI/Pasaporte              | 50841142                              |           |     |   |     |
| d" sigma                    | Resumen de Estudio                  | <b>1</b>                                             |                               |                            |                                       |           |     |   |     |
|                             |                                     |                                                      |                               |                            |                                       |           |     |   | - 1 |
|                             |                                     |                                                      |                               |                            | _                                     |           |     |   |     |
|                             |                                     |                                                      | - $        -$                 | - $           -$           |                                       |           |     |   |     |
|                             |                                     | Gestiones de                                         | Dates Alumena Dates           | Dates Page Confirmación    | Devamentos a                          |           |     |   |     |
|                             |                                     | matricula                                            | Académicos                    | Matrícula                  | imprimir                              |           |     |   |     |
|                             |                                     |                                                      |                               |                            |                                       |           |     |   | - 1 |
|                             | Documentos generados en la m        | atricula                                             |                               |                            |                                       |           |     |   |     |
|                             |                                     |                                                      |                               |                            |                                       |           |     |   |     |
|                             | La matrícula se ha grabado correcta | mente. En esta pantalla tiene disponible el resguard | io de la matrícula realizada. |                            |                                       |           |     |   |     |
|                             |                                     |                                                      |                               |                            |                                       |           |     |   |     |
|                             | Se ha realizado correctamente el pr | go mediante TPV.                                     |                               |                            |                                       |           |     |   |     |
|                             |                                     |                                                      |                               |                            |                                       |           |     |   |     |
|                             | El correo electrónico se ha enviado | correctamente.                                       |                               |                            |                                       |           |     |   |     |
|                             |                                     |                                                      |                               |                            |                                       |           |     |   |     |
|                             | Documentos o                        | isponibles 🛛 🖯                                       |                               | Visi                       | alizar Documento                      |           | ,   |   |     |
|                             | Resguardo                           | matricula                                            |                               |                            | ₽ 🖶 🛎                                 |           |     |   |     |
|                             |                                     |                                                      |                               |                            |                                       |           |     |   |     |